## Associer son compte facebook et Instagram

Instagram appartient à Facebook depuis 2012 et les réseaux sont donc liés. Afin de pouvoir partager en une seule fois des informations (identiques) sur les 2 réseaux il faut penser à associer son compte facebook et instagram (et inversement).

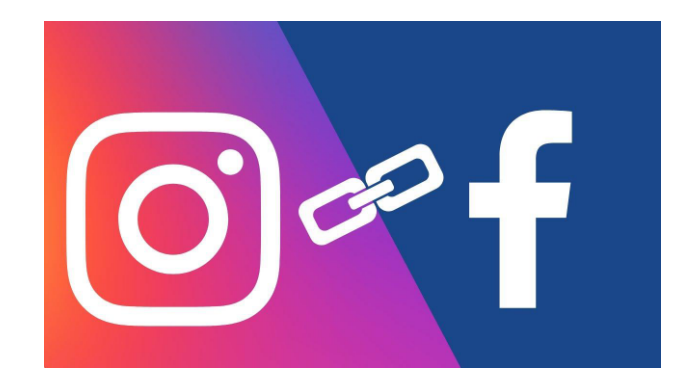

## Du côté de facebook

Rendez-vous sur la page des réglages de votre compte : <u>https://www.facebook.com/settings/?tab=profile</u>

| • Rechercher sur Facebook  |              | ŵ          | Ē               | Ð          | Ş |          | • |   |
|----------------------------|--------------|------------|-----------------|------------|---|----------|---|---|
| Paramètres                 | Paramètre    | es générai | ux de la Page   | 9          |   |          |   | Ŷ |
| Séocacheurs de Bretagne    | Nom          |            |                 |            |   | Modifier |   | I |
| 🔒 Confidentialité          |              |            |                 |            |   |          |   |   |
| Douvelle version des Pages | Nom d'utilis | ateur      | https://www.fac | ebook.com/ |   | Modifier |   |   |
| Q Notifications            |              |            |                 |            |   |          |   |   |
| Comptes associés           |              |            |                 |            |   |          |   |   |
| Vidéos                     |              |            |                 |            |   |          |   |   |
| 🛞 Contenu de marque        |              |            |                 |            |   |          |   |   |
|                            |              |            |                 |            |   |          |   |   |
|                            |              |            |                 |            |   |          |   |   |
|                            |              |            |                 |            |   |          |   |   |

Sélectionnez le bouton comptes associés et suivez les différentes étapes :

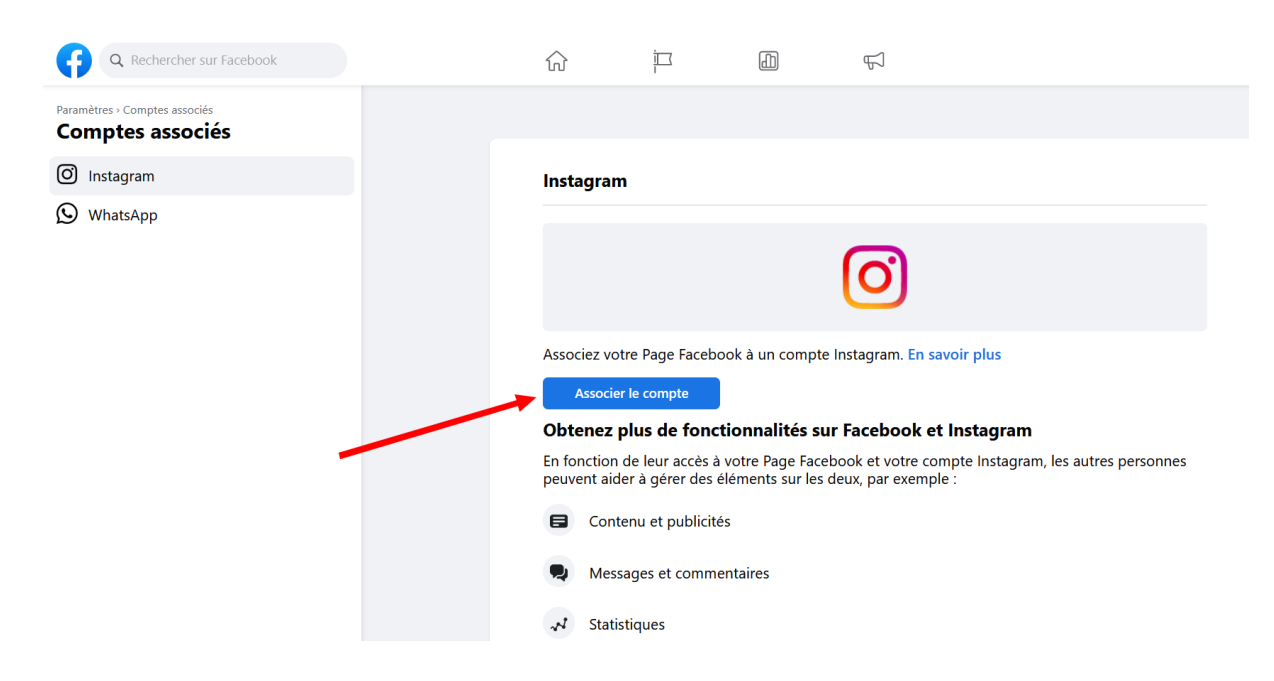

| Rechercher sur Facebook                           |                                                                                                    |                                    | III 🔺 🛞 |
|---------------------------------------------------|----------------------------------------------------------------------------------------------------|------------------------------------|---------|
| Paramètres - Comptes associés<br>Comptes associés | Instagram                                                                                                    |                                    |         |
|                                                   |                                                                                                    |                                    |         |
| (S) WhatsApp                                      | ୍ଡ୍ର 🖉 🧿                                                                                                    |                                    |         |
|                                                   | Pour obtenir plus de fonctionnalités, vous devrez associer votre Page<br>Facebook <b>Géocacheurs de Bretagne</b> à Instagram. En fonction de leur<br>affectation, les personnes qui aident à gérer votre Page peuvent avoir<br>accès pour aider à gérer du contenu sur Facebook et Instagram, tel<br>que : | ir plus                            |         |
|                                                   | 🗐 Contenu et publicités 🛛 🖈 Statistiques                                                                                                    | ıstagram                           |         |
|                                                   | Q Messages et commentaires                                                                                                    | te Instagram, les autres personnes |         |
|                                                   | Vous pouvez passer en revue les rôles dans les Paramètres de la Page<br>Facebook                                                                                                    |                                    |         |
|                                                   | Se connecter                                                                                                    | -                                  |         |
|                                                   | $\mathcal{A}$ Statistiques                                                                                                    |                                    |         |

Vous pouvez choisir d'autoriser ou non l'accès aux messages d'Instagram dans la messagerie de Facebook (pas indispensable suivent votre pratique)

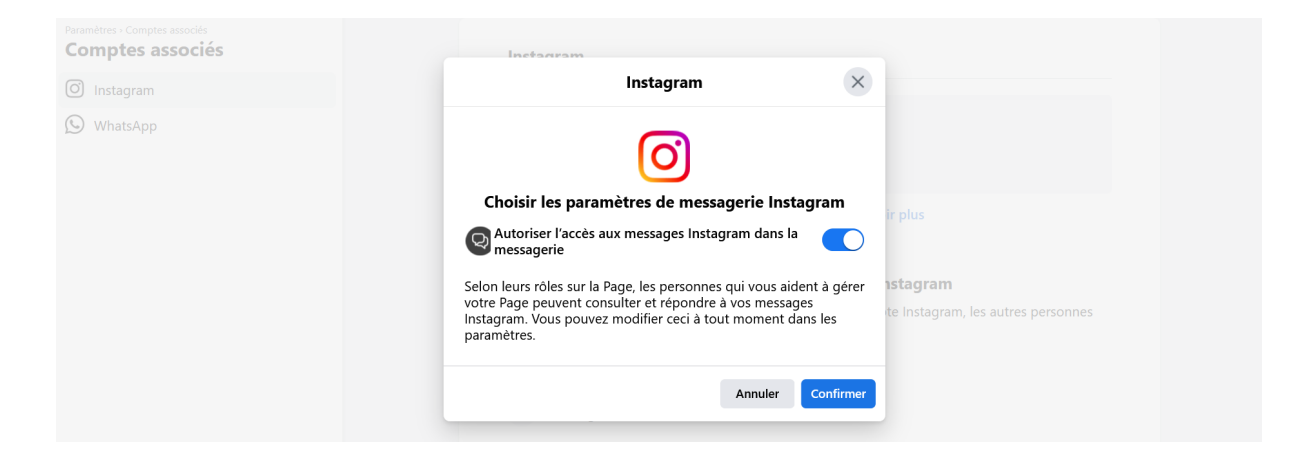

Une fenêtre de connexion à votre compte Instagram va alors s'ouvrir et vous demander de vous identifier :

| Jı          | rstagram                       |
|-------------|--------------------------------|
| Num. téléph | none, nom d'utilisateur ou e-m |
| Mot de pass | se                             |
| Enregist    | rer les informations de connex |
|             | Se connecter                   |
|             | OU                             |
| f Se        | connecter avec Facebool        |
|             | Mot de passe oublié ?          |

Meta À propos Blog Emplois Aide API Confidentialité Conditions Comptes principaux Lieux Instagram Lite Importation des contacts et non-utilisateurs Meta Verified Français ✓ © 2023 Instagram par Meta Une fois les données enregistrées vous devriez alors obtenir le message de validation de l'association de vos 2 comptes :

| Paramètres - Comptes associés<br>Comptes associés |                                                                               |
|---------------------------------------------------|-------------------------------------------------------------------------------|
|                                                   | Instagram                                                                     |
| 🕥 WhatsApp                                        | ×                                                                             |
|                                                   | Dissocier le compte                                                           |
|                                                   | Instagram connecté urs de Bretagne. Vous avez<br>eocachingtios En savoir      |
|                                                   | La Page Facebook de la compte instagram<br>@generation: a compte instagram    |
|                                                   | je peuvent aussi avoir les<br>Instagram, tel que :                            |
|                                                   | Terminé                                                                       |
|                                                   | Messages et commentaires Ø Paramètres et autorisations                        |
|                                                   | Vous pouvez passer en revue les rôles dans les Paramètres de la Page Facebook |

Sur la page <u>https://www.facebook.com/settings?tab=linked\_instagram</u> vous retrouverez les informations de connexion de vos 2 comptes et la possibilité de revenir en arrière et dissocier les 2 comptes facebook et instagram

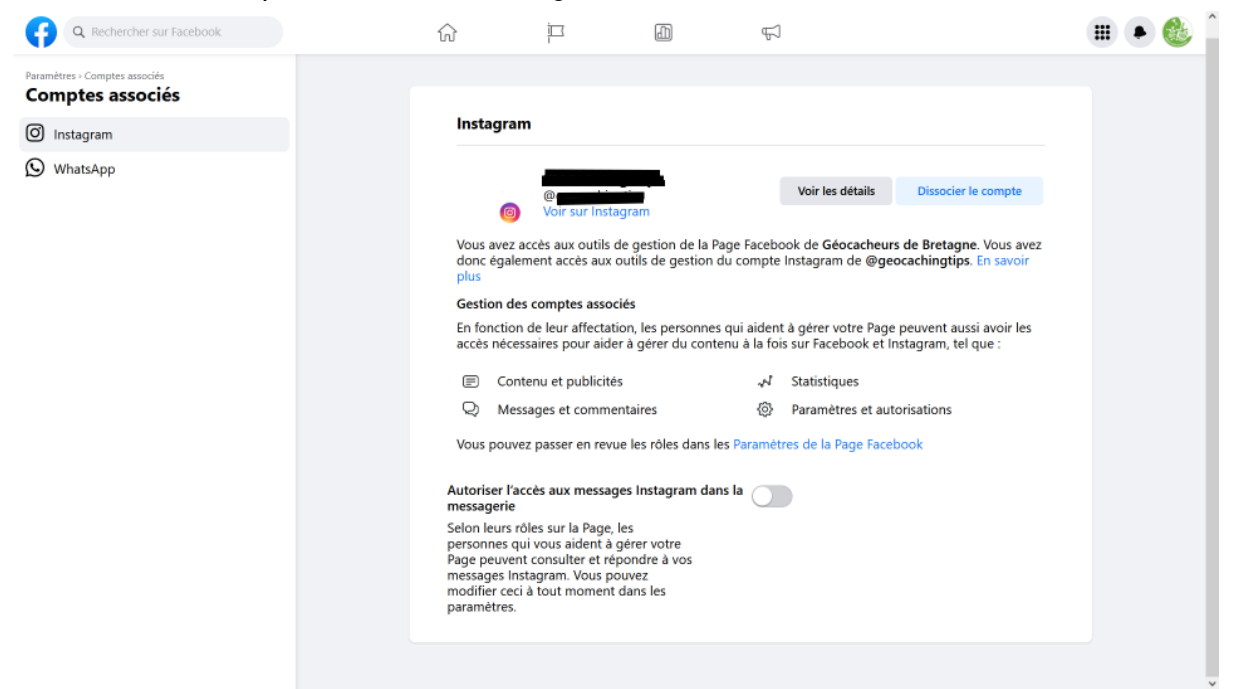

Pour dissocier les 2 comptes il suffit alors de suivre les différentes étapes

| Dissocier le compte Instagram ?                                                                                                    |    |
|----------------------------------------------------------------------------------------------------|----|
| で<br>()<br>()<br>()<br>()<br>()<br>()<br>()<br>()<br>()<br>()                                                                                                    | e  |
| Si vous dissociez le compte Instagram de @geocachingtips,<br>plus personne ne pourra le gérer depuis Facebook. La plupart<br>des informations Instagram partagées (statistiques<br>publicitaires, commentaires et messages de la messagerie,<br>etc.) seront supprimées de Facebook. | G  |
| Les publications partagées resteront visibles.                                                                                                    | r  |
| Vous pourrez à nouveau associer vos comptes plus tard sur<br>Instagram.                                                                                                    | ti |
| Annuler Oui, dissocier                                                                                                    | 10 |

|                               | ×                                                                                |
|-------------------------------|----------------------------------------------------------------------------------|
|                               |                                                                                  |
|                               | Compte dissocié                                                                  |
| Vous pouvez à tout moment ass | ocier votre Page à un compte Instagram en accédant aux paramètres de<br>la Page. |
|                               | 1                                                                                |
|                               | Terminé                                                                          |
|                               | ontenu et publicités                                                             |

Ce qui ne vous empêchera pas de revenir en arrière et de ré associer les 2 comptes si besoin.

Pas à pas / Atelier Numérique pour les Pro - Communiquer sur les réseau Mai / Juin 2023

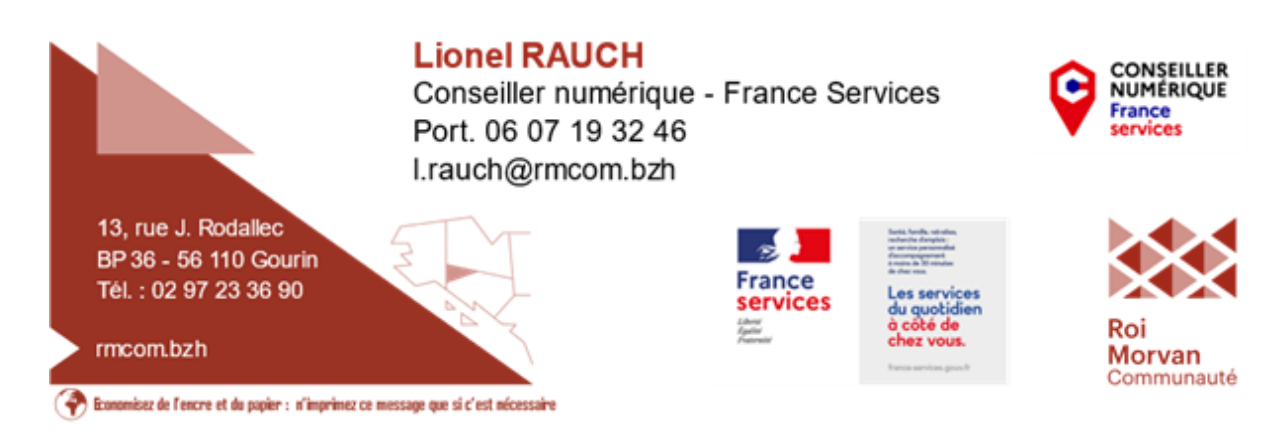